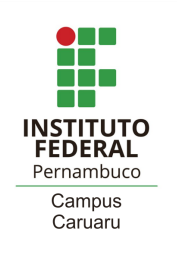

## Como realizar a renovação de matrícula? - Tutorial -

1) Acessar o sistema acadêmico em <u>qacademico.ifpe.edu.br</u>. Em ALUNO

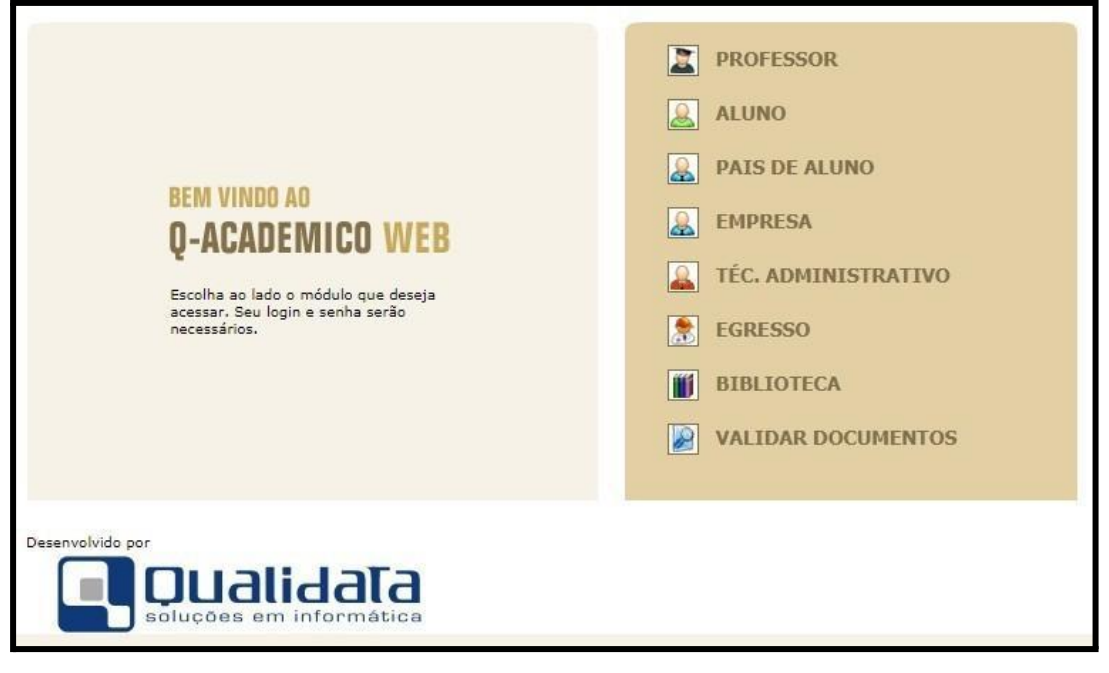

2) Colocar o login (matrícula) e a senha

| Por favor, entre com suas informações de login nos<br>campos abaixo:<br>Login Senha<br>Primeiro acesso e recuperação de senha                                                                                                    | O Q-Acadêmico Web oferece uma grande quantidade of<br>informações para você. Através dos ícones abaixo você por<br>conhecer melhor as opções deste módulo.<br>Passe o mouse sobre os ícones para visualizar sua<br>descrição.                                                                                                    |
|----------------------------------------------------------------------------------------------------|----------------------------------------------------------------------------------------------------|
| O Q-Acadêmico Web o apro-<br>xima ainda mais da sua<br>instituição, dos seus profes-<br>sores e da sua turma.<br>É uma importante ferramen-ta<br>que possibilitará a você,<br>equanto estudante, um<br>universo de informações muito<br>grande, ao alcance de poucos<br>cliques. | PASSE O MOUSE SOBRE OS ÍCONES:     Image: Sobre os ícones:     Image: Sobre os ícones: |
|                                                                                                    |                                                                                                    |

- 3) Ao acessar, fará a atualização cadastral, se necessário, alterando os dados que precisam ser modificados.
- 4) Caso não existam alterações a serem feitas, deve ir até o final da página e clicar no botão "seguir".
- 5) Após esta etapa, seguirá para a tela principal do sistema;

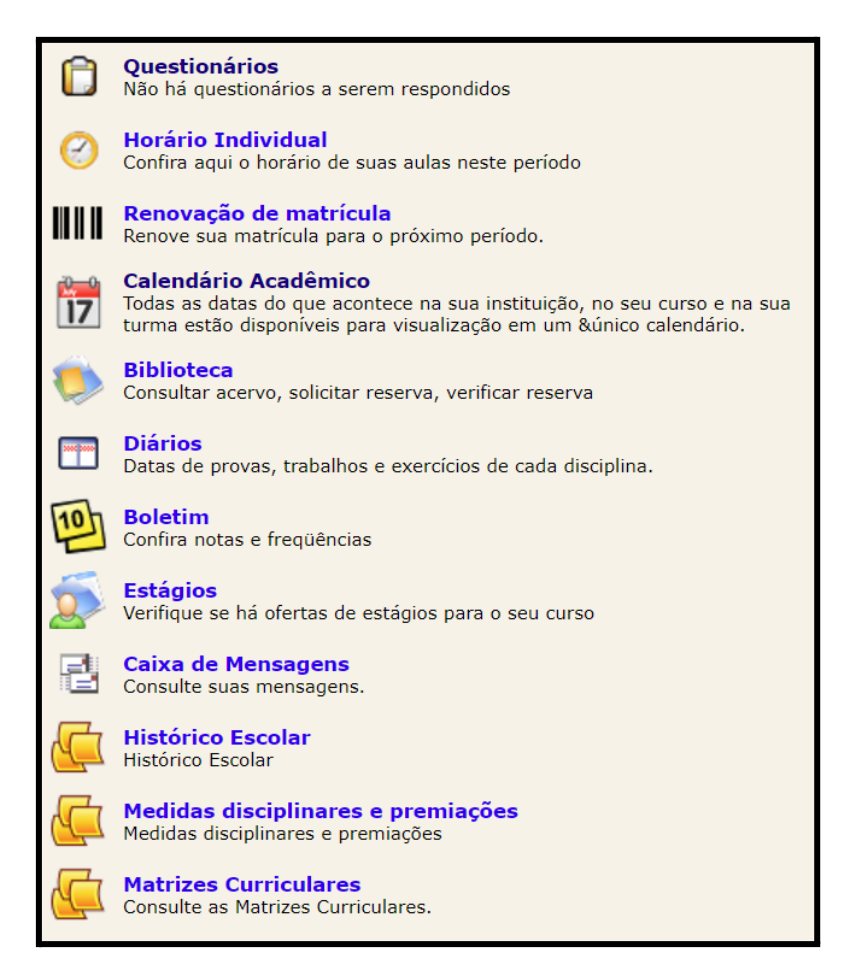

6) Ao acessar a tela principal, busque a opção "Renovação de Matrícula":

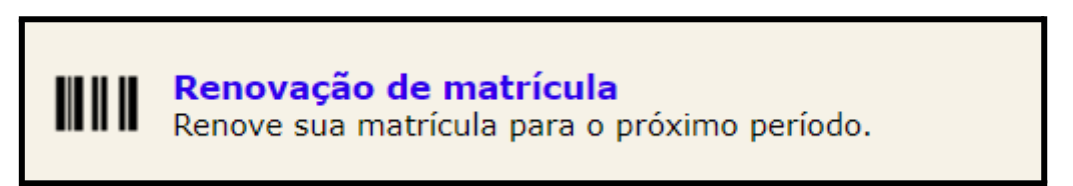

7) Ao clicar na opção, aparecerá a tela abaixo:

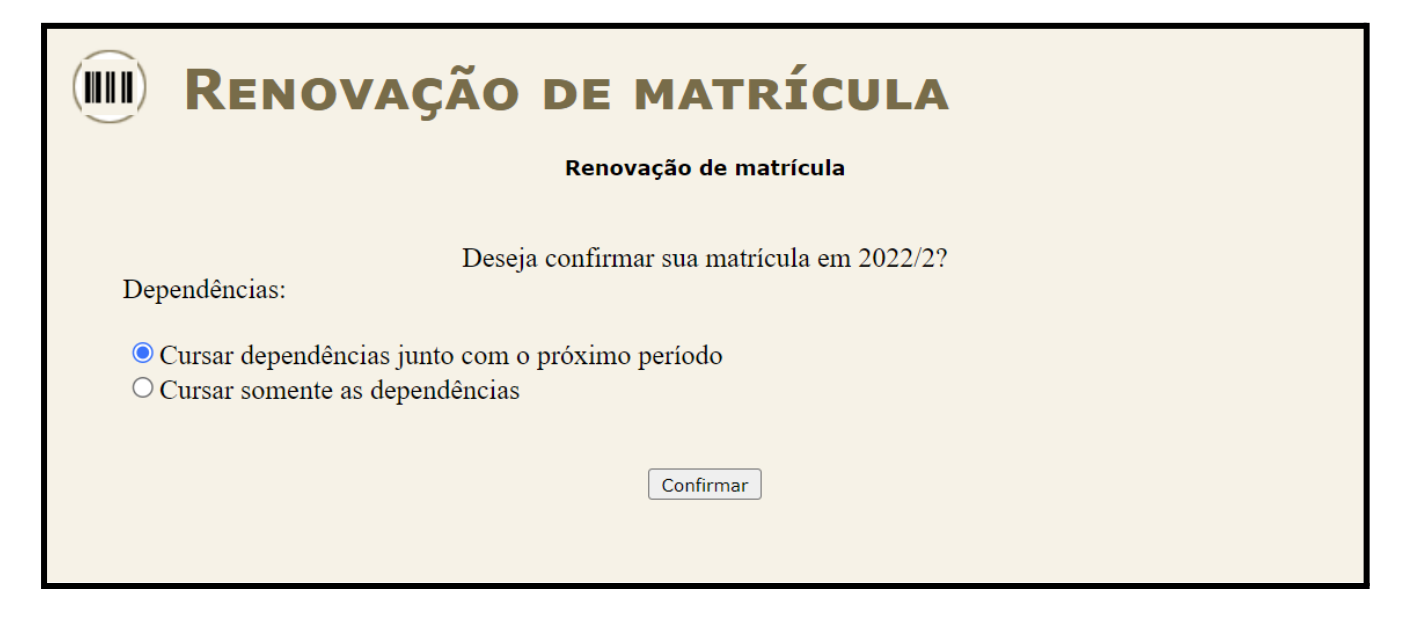

- 8) Marcará a opção <u>"Cursar dependências junto com o próximo período"</u>, mesmo que não possua pendências, e clicará no botão <u>Confirmar</u>
- 9) Sua matrícula terá sido renovada:

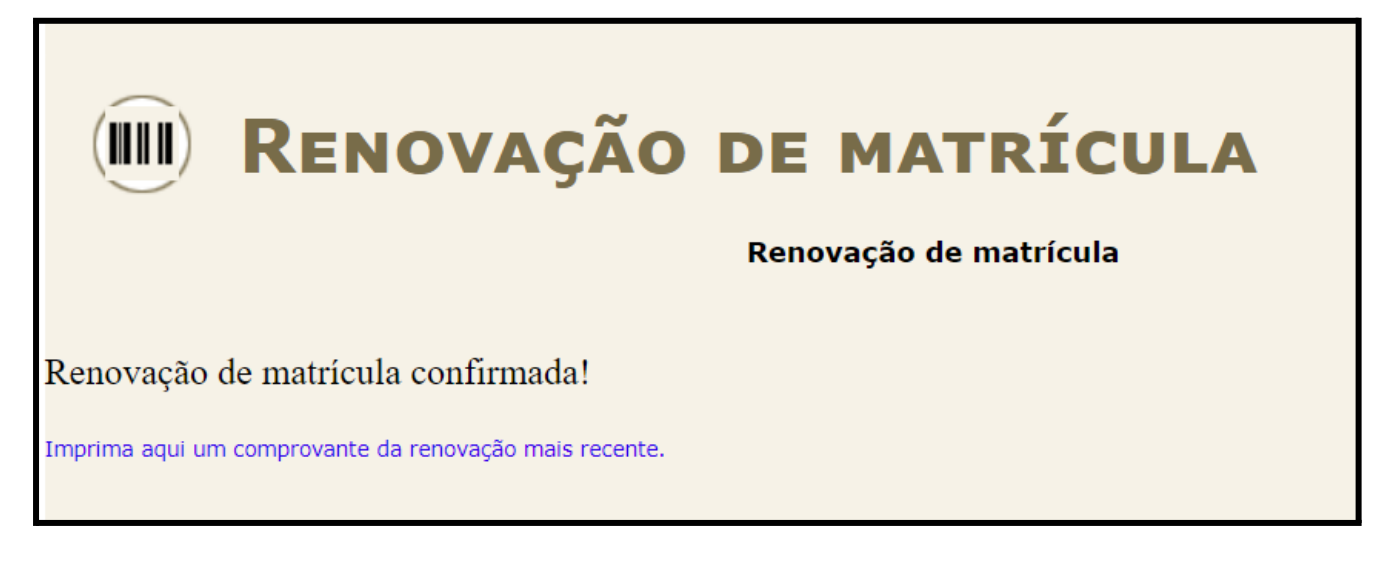

10) Após a renovação de matrícula, você deverá gerar o arquivo PDF do comprovante de renovação, clicando em

Imprima aqui um comprovante da renovação mais recente

OBS 1: Este procedimento é apenas uma renovação de vínculo.

OBS 2: Este comprovante precisa ser apenas salvo em seu dispositivo, sem a necessidade de envio.

OBS 3: Este comprovante de renovação não pode ser utilizado como comprovante de vínculo. Ele serve apenas para comprovar que você realizou o procedimento da renovação.

OBS 4: O comprovante de matrícula poderá ser retirado no sistema assim que iniciarem as aulas do semestre letivo.

OBS 5: Aos estudantes dos cursos integrados <u>que tiverem pendências</u>, deverão realizar os procedimentos de escolhas das disciplinas disponíveis de acordo com os prazos constantes no calendário acadêmico.

OBS 6: Este procedimento de escolha de disciplinas é obrigatório aos estudantes dos cursos subsequentes e superior.